# HA - اهحالصإو FMC ءاطخأ فاشكتسأ

### تايوتحملا

مدق ملابا مردق ملابا مردق ملابا مربابا تاب الطحملابا مربابا تاب الطحملابا مربابا تاب ول مربابا تاب ول مربابا لی مربابا لی مربابا لی مربابا لی مربابا لی مربابا لی مربابا لی مربابا لی مربابا لی مربابا لی مربابا لی مربابا لی مربابا مرباوا مربابا مرباوا مربابا مربابا مرباوا مربابا مرباوا مربابا مرباوا مربابا مربابا مرباوا مربابا مربابا مرباوا مربابا مرباب

#### ةمدقملا

ةيلاع ةعومجم يف اهحالصإو ةعئاشلا ةنمازملا ءاطخأ فاشكتسأ ةيفيك دنتسملا اذه حضوي قرادإ زكرمل (HA) رفوتلا Firepower (FMC).

### ةيساسألا تابلطتملا

#### تابلطتملا

:ةيلاتا عيضاوملاب ةفرعم كيدل نوكت نأب Cisco يصوت

- HA نيوكتلا تابلطتم FMC •
- سكونيل ةرشقب ةيساسأ ةفرعم

ةمدختسملا تانوكملا

• FMCv ل VMware رادصإلا ىلع 7. 2. 8.

ةصاخ ةيلمعم ةئيب يف ةدوجوملا ةزهجألاا نم دنتسملا اذه يف ةدراولا تامولعملا ءاشنإ مت. تناك اذإ .(يضارتفا) حوسمم نيوكتب دنتسملا اذه يف ةمدختسُملا ةزهجألا عيمج تأدب رمأ يأل لمتحملا ريثأتلل كمهف نم دكأتف ،ليغشتلا ديق كتكبش.

# ةيساسأ تامولعم

يلوألا نيوكتلا تابلطتم ةقيثولا هذهل مدختسملا ربتخملل يلوألا دادعإلا عبتيو يساسألاا FMC-HA.

- ةزهجألاا رادصإ وأ ةعسلا سفنب FMC اتدحو.
- تانايب ةدعاقو ،لفطتلا ةدعاق ثيدحتو ،جمانربلا رادصإ سفن نالغشت FMC اتدحو نزولا ةفيفخ نامألا ةمزحو ،رثأتلا.
- اتدحو الما ميخارتلا عم FMC اتدحو.

### ءدبلا لبق

- FMCs. نم لك ىلإ لوصول قح هيدل لوؤسمل نأ نم دكأت
- ة تحجو ةطساوب اهتراداٍ متت يتلا FTD ةزهجأ ىلإ لوصولا قح ىلع لوؤسملا لوصح نم دكأت (FMC). قيساسألا ةحوللا ةراداٍ يف مكحتلا

## اهحالصإو ءاطخألا فاشكتسا رماوأ

.FMC مكحتلا ةدحوب ةصاخلا اهحالصإو ءاطخألا فاشكتسأ رماوأ

.رماوألا هذه ليغشت مدختسملل نكمي ،FMC ةزهجأ نيب لاصتالا نم ققحتلل

<#root>

> expert

admin@firepower:~\$

sudo su

root@firepower:/Volume/home/admin#

ping xx.xx.18.102

PING xx.xx.18.102 (xx.xx.18.102) 56(84) bytes of data. 64 bytes from xx.xx.18.102: icmp\_seq=1 ttl=64 time=0.533 ms 64 bytes from xx.xx.18.102: icmp\_seq=2 ttl=64 time=0.563 ms 64 bytes from xx.xx.18.102: icmp\_seq=3 ttl=64 time=0.431 ms ^C --- xx.xx.18.102 ping statistics ---3 packets transmitted, 3 received, 0% packet loss, time 59ms rtt min/avg/max/mdev = 0.431/0.509/0.563/0.056 ms

root@firepower:/Volume/home/admin#

netstat -an | grep 8305

tcp 0 0 xx.xx.18.101:8305 0.0.0.0:\* LISTEN
tcp 0 0 xx.xx.18.101:8305 xx.xx.18.253:48759 ESTABLISHED
tcp 0 0 xx.xx.18.101:8305 xx.xx.18.254:53875 ESTABLISHED
tcp 0 0 xx.xx.18.101:8305 xx.xx.18.254:49205 ESTABLISHED
tcp 0 0 xx.xx.18.101:60871 xx.xx.18.253:8305 ESTABLISHE

ping <peer-ip-address> الك نيب لوصولا ةيلباق نم ققحتلل رمألا اذه مادختسإ نكمي sing <peer-ip-address) الك نيب لوصولا ةيل

netstat - an | GREP 8305 ذفنملاب ةلصتملا ةزهجألا رمأ اذه ضرعي 8305.

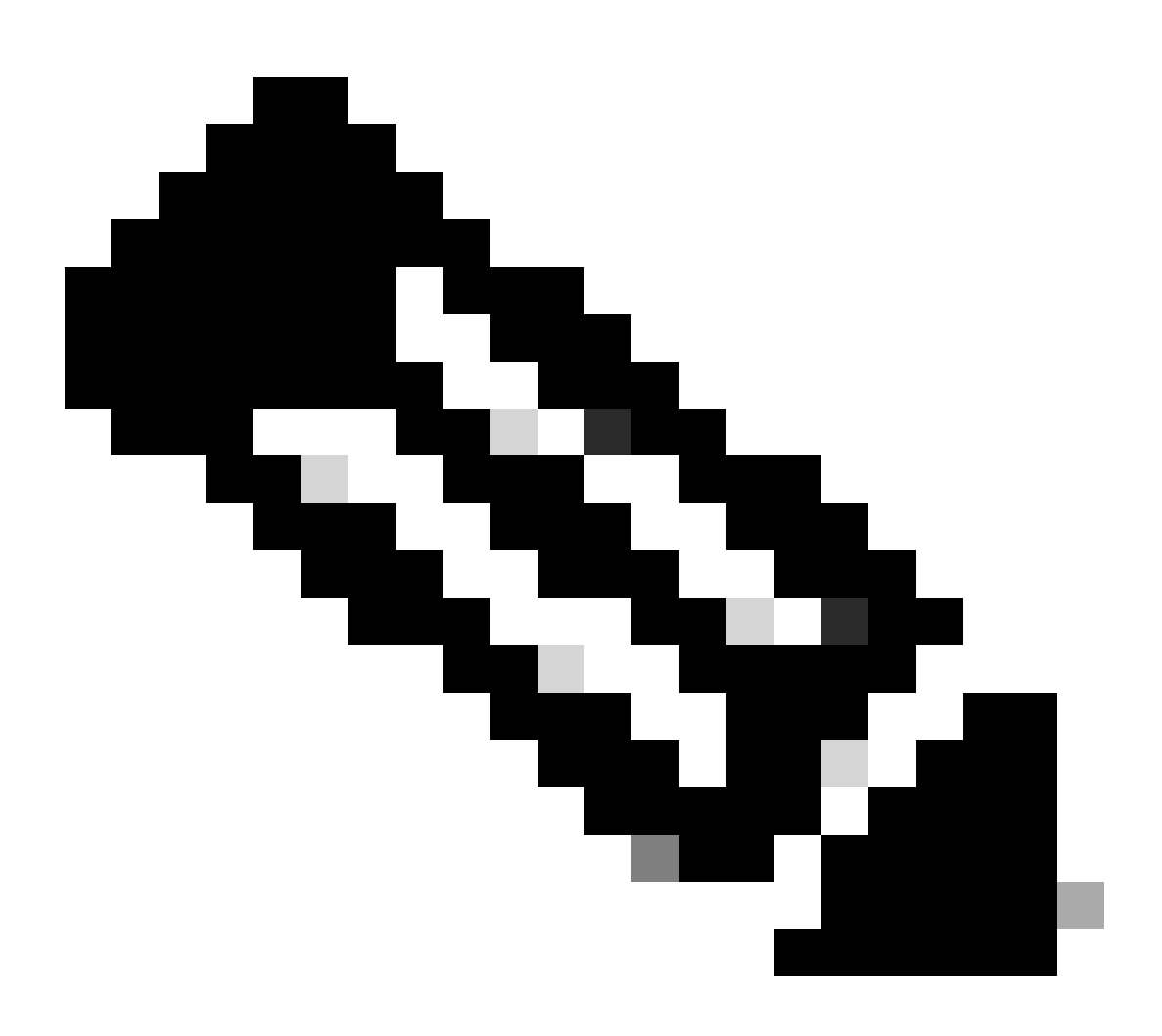

ةزەجأ ىلع ەنيوكت مت يذلا يضارتڧالا ذڧنملا وە 8305 ذڧنملا :ةظحالم FirePOWER ةزەجأ ىلع ەنيوكت مت يذلا يضارتڧال قانق عاشنإل FMC.

يصنال جمانربال ليغشت اضيأ مدختسملل نكمي ،FMC-HA دادعإ نيوكت نم ققحتال spovill جمانربال ليغشت اضي من ققحتال troubleshooting\_HADC.pl

- المدنع FMC-HA جمد ةل اح روهدتت امدنع.
- دحأب ةصاخلا FMC ب ةصاخلا (GUI) ةيموسرلاً مدختسملا ةهجاو كلا لوصولا ناك اذًا هيلا لوصولا نكميو لمعي لازي ام FMC-CLI لوصو نكلو ،ادوقفم ةزهجألا.

<#root>

admin@firepower:~\$

sudo su

root@firepower:/Volume/home/admin# troubleshoot\_HADC.pl 1 Show HA Info Of FMC 2 Execute Sybase DBPing 3 Show Arbiter Status 4 Check Peer Connectivity 5 Print Messages of AQ Task 6 Show FMC HA Operations History (ASC order) 7 Dump To File: FMC HA Operations History (ASC order) 8 Last Successful Periodic Sync Time (When it completed) 9 Print HA Status Messages 10 Compare active and standby device list 11 Check manager status of standby missing devices 12 Check critical PM processes details 13 Get Remote Stale Sync AQ Info 14 Help

اهحالصإو FTD ءاطخأ فاشكتسأ رماوأ

نم ققحتلاب مدختسملل حمسي FMC-HA ىل FTD نم امحالصاو لاصتالا عاطخاً فاشكتساً نا وأ (FMC) لكيملا ةرادا يف مكحتلا تادحو نم لك ىلع امليجست بجي يتلا ةزمجألاا لاصتا ةحص يوتحي اذه ةرادالا زكرم) ةلمتكم ريغ ةنمازملا - ضفخم" ريذحتلا ضرعي امك ،HA ضافخنا دنع ."(قلجسملا ةزمجألاا نم لقاً ددع ىلع

لاصتالا نم ققحتال رماوألا هذه ليغشت مدختسملل نكمي ،FTD ةمئاق ىوتسم نم مادختساب FMC.

<#root>

0 Exit

>

ping system xx.xx.18.102

PING xx.xx.18.102 (xx.xx.18.102) 56(84) bytes of data. 64 bytes from xx.xx.18.102: icmp\_seq=1 ttl=64 time=0.595 ms 64 bytes from xx.xx.18.102: icmp\_seq=2 ttl=64 time=0.683 ms 64 bytes from xx.xx.18.102: icmp\_seq=3 ttl=64 time=0.642 ms 64 bytes from xx.xx.18.102: icmp\_seq=4 ttl=64 time=24.4 ms 64 bytes from xx.xx.18.102: icmp\_seq=5 ttl=64 time=11.4 ms ^C 5 packets transmitted, 5 received, 0% packet loss, time 128ms rtt min/avg/max/mdev = 0.595/7.545/24.373/9.395 ms

> show managers

```
Type : Manager
Host : xx.xx..18.101
Display name : xx.xx..18.101
Version : 7.2.8 (Build 25)
Identifier : fc3e3572-xxxx-xxxx-39e0098c166c
Registration : Completed
Management type : Configuration and analytics
Type : Manager
Host : xx.xx..18.102
Display name : xx.xx..18.102
Version : 7.2.8 (Build 25)
Identifier : bb333216-xxxx-xxxx-c68c0c388b44
Registration : Completed
Management type : Configuration and analytics
> sftunnel-status
SFTUNNEL Start Time: Mon Oct 14 21:29:16 2024
Both IPv4 and IPv6 connectivity is supported
Broadcast count = 5
Reserved SSL connections: 0
Management Interfaces: 2
eth0 (control events) xx.xx..18.254,
tap_nlp (control events) 169.254.1.2, fd00:0:0:1::2
****
**RUN STATUS****xx.xx..18.102***********
Key File = /var/sf/peers/bb333216-xxxx-xxxx-xxxx-c68c0c388b44/sftunnel-key.pem
Cert File = /var/sf/peers/bb333216-xxxx-xxxx-c68c0c388b44/sftunnel-cert.pem
CA Cert = /var/sf/peers/bb333216-xxxx-xxxx-c68c0c388b44/cacert.pem
Cipher used = TLS_AES_256_GCM_SHA384 (strength:256 bits)
ChannelA Connected: Yes, Interface eth0
Cipher used = TLS_AES_256_GCM_SHA384 (strength:256 bits)
ChannelB Connected: Yes, Interface eth0
Registration: Completed.
IPv4 Connection to peer 'xx.xx..18.102' Start Time: Tue Oct 15 00:38:43 2024 UTC
IPv4 Last outbound connection to peer 'xx.xx..18.102' via Primary ip/host 'xx.xx..18.102'
PEER INFO:
sw_version 7.2.8
sw_build 25
Using light registration
Management Interfaces: 1
eth0 (control events) xx.xx..18.102,
Peer channel Channel-A is valid type (CONTROL), using 'eth0', connected to 'xx.xx..18.102' via 'xx.xx..
Peer channel Channel-B is valid type (EVENT), using 'eth0', connected to 'xx.xx..18.102' via 'xx.xx..18
*****
```

\*\*RUN STATUS\*\*\*\*xx.xx..18.101\*\*\*\*\*\*\*\*\*\*\*\*

```
Key File = /var/sf/peers/fc3e3572-xxxx-xxxx-xxxx-39e0098c166c/sftunnel-key.pem
Cert File = /var/sf/peers/fc3e3572-xxxx-xxxx-39e0098c166c/sftunnel-cert.pem
CA Cert = /var/sf/peers/fc3e3572-xxxx-xxxx-39e0098c166c/cacert.pem
Cipher used = TLS_AES_256_GCM_SHA384 (strength:256 bits)
ChannelA Connected: Yes, Interface eth0
Cipher used = TLS_AES_256_GCM_SHA384 (strength:256 bits)
ChannelB Connected: Yes, Interface eth0
Registration: Completed.
IPv4 Connection to peer 'xx.xx..18.101' Start Time: Mon Oct 14 21:29:15 2024 UTC
IPv4 Last outbound connection to peer 'xx.xx..18.101' via Primary ip/host 'xx.xx..18.101'
PEER INFO:
sw_version 7.2.8
sw_build 25
Using light registration
Management Interfaces: 1
eth0 (control events) xx.xx..18.101,
Peer channel Channel-A is valid type (CONTROL), using 'eth0', connected to 'xx.xx..18.101' via 'xx.xx..
Peer channel Channel-B is valid type (EVENT), using 'eth0', connected to 'xx.xx..18.101' via 'xx.xx..18
****
**RPC STATUS****xx.xx..18.102*************
'uuid' => 'bb333216-xxxx-xxxx-c68c0c388b44',
'uuid_gw' => '',
'last_changed' => 'Wed Oct 9 07:00:11 2024',
'active' => 1,
'name' => 'xx.xx..18.102',
'ip' => 'xx.xx..18.102',
'ipv6' => 'IPv6 is not configured for management'
**RPC STATUS****xx.xx..18.101***********
'uuid_gw' => '',
'uuid' => 'fc3e3572-xxxx-xxxx-39e0098c166c',
'last_changed' => 'Mon Jun 10 18:59:54 2024',
'active' => 1,
'ip' => 'xx.xx..18.101',
'ipv6' => 'IPv6 is not configured for management',
'name' => 'xx.xx..18.101'
Check routes:
No peers to check
```

. FTD ةرادإ ةهجاو نم عبتا ، ICMP لوكوتورب ءاشنإل <fmc-ip> لاصتالا رابتخإ ماظن

.زاهجلا ليجست متي ثيح نيريدملا تامولعم رمالا اذه درسي show manager

SFTUNNEL-status ةزهجألاا نيب اهؤاشنإ مت يتلا لاصتالا قانق قحص نم رمألا اذه ققحتي. مسا قانقلا هذه ىقلتت sftunnel.

يف رذجلا يوتسم يلع لاصتالا نم ققحت يتلا رماوألا (ماوألا ب قصاخلا الله مين ي قصاخلا الله مين ي قتل الماوألا نم ققحتلا حيتي اصن نمضتي ال هنإف ،"(FTD) قعرسلا قئاف لاسرالا جمانرب" قلاح قيلمع ءانثأ اهؤاشنإ مت يتلا تامولعملا نم ققحتلا نكمملا نم نكلو ،FMC ب لاصتالا يف ليجستلا

#### ققحتلا

و FMC-HA ءارظن نيب لاصتالا نم ققحتلا نكمي ،يلاتلا ططخملل ةبسنلاب FTD01 و FMC-HA ءارظن نيب لاصتالا نم ققحتلا با اقبسم ةحضوملا رماوألا مادختساب.

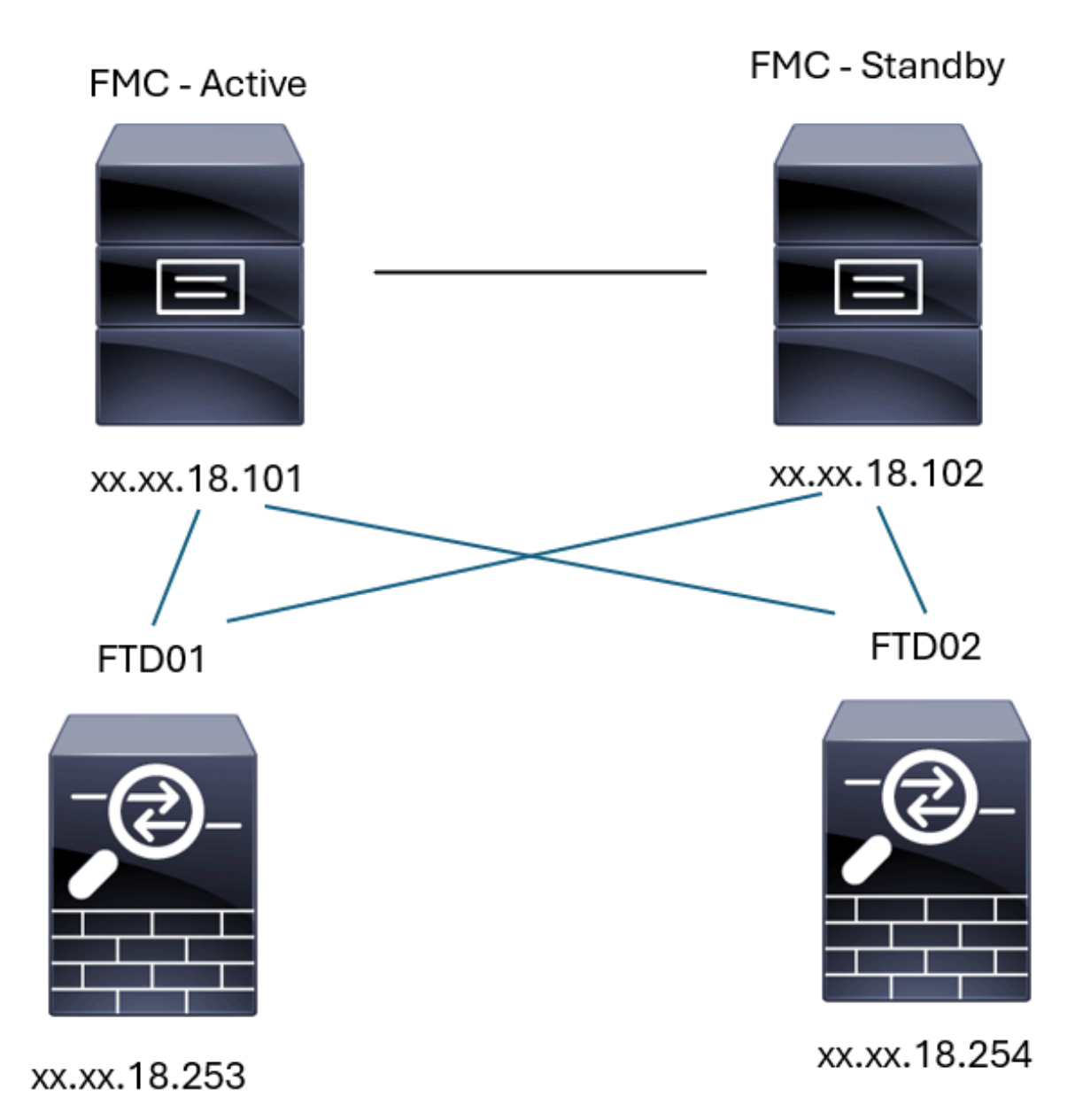

FMC-HA ايجولوبط

HA نم ققحتاا - FMC

نييعتل ةيساسألا تاداشرإلا ةحص نم ققحتلا اضيأ نكمي ،ققحتلا اذه لجأ نم FMC-HA نييعتل ةيساسألا تاداشرإلا قحص نم ق رمألا مادختساب

<#root>

show version

```
-----[ firepower ]-----
                        : Secure Firewall Management Center for VMware (66) Version 7.2.8 (Build 25)
Model
                        : fc3e3572-xxxx-xxxx-39e0098c166c
UUID
Rules update version
                       : 2023-11-29-001-vrt
LSP version
                       : lsp-rel-20231129-1200
VDB version
                       : 395
> expert
admin@firepower:~$
sudo su
root@firepower:/Volume/home/admin#
ping xx.xx.18.102
PING xx.xx.18.102 (xx.xx.18.102) 56(84) bytes of data.
64 bytes from xx.xx.18.102: icmp_seq=1 ttl=64 time=0.385 ms
64 bytes from xx.xx.18.102: icmp_seq=2 ttl=64 time=0.433 ms
64 bytes from xx.xx.18.102: icmp_seq=3 ttl=64 time=0.606 ms
64 bytes from xx.xx.18.102: icmp_seq=4 ttl=64 time=0.480 ms
64 bytes from xx.xx.18.102: icmp_seq=5 ttl=64 time=0.524 ms
٨C
--- xx.xx.18.102 ping statistics ---
5 packets transmitted, 5 received, 0% packet loss, time 84ms
rtt min/avg/max/mdev = 0.385/0.485/0.606/0.079 ms
root@firepower:/Volume/home/admin#
netstat -an | grep 8305
          0
                0 xx.xx.18.101:8305
                                        xx.xx.18.254:53875
tcp
                                                               ESTABLISHED
tcp
          0
                0 xx.xx.18.101:8305
                                        xx.xx.18.102:38239
                                                              ESTABLISHED ----- communication es
          0
                0 xx.xx.18.101:8305
                                        xx.xx.18.254:49205
                                                              ESTABLISHED
tcp
         0
                0 xx.xx.18.101:8305
                                        xx.xx.18.253:34865
                                                              ESTABLISHED
tcp
                0 xx.xx.18.101:60871
          0
                                        xx.xx.18.253:8305
                                                              ESTABLISHED
tcp
                0 xx.xx.18.101:8305
                                        xx.xx.18.102:42253
                                                              ESTABLISHED ----- communication es
tcp
          0
root@firepower:/Volume/home/admin#
troubleshoot_HADC.pl
Show HA Info Of FMC
 1
    Execute Sybase DBPing
 2
    Show Arbiter Status
 3
    Check Peer Connectivity
 4
 5
    Print Messages of AQ Task
```

- 6 Show FMC HA Operations History (ASC order)
- 7 Dump To File: FMC HA Operations History (ASC order)
- 8 Last Successful Periodic Sync Time (When it completed)

>

```
9
    Print HA Status Messages
 10 Compare active and standby device list
 11 Check manager status of standby missing devices
 12 Check critical PM processes details
13 Get Remote Stale Sync AQ Info
 14 Help
0
    Exit
Enter choice: 1
HA Enabled: Yes
This FMC Role In HA: Active - Primary
Status out put: vmsDbEngine (system,gui) - Running 5093
In vmsDbEngineStatus(): vmsDbEngine process is running at /usr/local/sf/lib/perl/5.24.4/SF/Synchronize/
Sybase Process: Running (vmsDbEngine, theSybase PM Process is Running)
Sybase Database Connectivity: Accepting DB Connections.
Sybase Database Name: csm_primary
Sybase Role: Active
Show HA Info Of FMC
1
 2
    Execute Sybase DBPing
 3
    Show Arbiter Status
    Check Peer Connectivity
 4
 5
    Print Messages of AQ Task
    Show FMC HA Operations History (ASC order)
 6
 7
    Dump To File: FMC HA Operations History (ASC order)
    Last Successful Periodic Sync Time (When it completed)
 8
 9
    Print HA Status Messages
10
    Compare active and standby device list
 11 Check manager status of standby missing devices
 12 Check critical PM processes details
 13 Get Remote Stale Sync AQ Info
14 Help
    Exit
Ω
Enter choice: 4
Peer UUID [Enter 'Return' For HA Peer(no UUID required)]:
Peer Is Connected
VAR1 = \{
         'vip' => '',
         'model_id' => 'E',
         'ip' => 'xx.xx.18.102',
         'persistent' => 0,
         'sw_version' => '7.2.8',
         'last_changed' => 1728457211,
         'active' => 1,
         'uuid' => 'bb333216-xxxx-xxxx-c68c0c388b44',
         'upgrade_version' => '',
         'reg_state' => 0,
         'model_number' => '66',
         'primary_mgr' => 0,
         'name' => 'xx.xx.18.102',
         'uuid_gw' => '',
         'ipv6' => undef,
         'vip_local' => '',
         'priority' => 0,
         'reg_key' => '',
         'vnet' => undef,
         'role' => 0,
         'mgmt_mac_address' => '00:50:56:B3:D1:07'
```

};

1 Show HA Info Of FMC 2 Execute Sybase DBPing 3 Show Arbiter Status 4 Check Peer Connectivity 5 Print Messages of AQ Task 6 Show FMC HA Operations History (ASC order) 7 Dump To File: FMC HA Operations History (ASC order) 8 Last Successful Periodic Sync Time (When it completed) 9 Print HA Status Messages 10 Compare active and standby device list 11 Check manager status of standby missing devices 12 Check critical PM processes details 13 Get Remote Stale Sync AQ Info 14 Help 0 Exit Enter choice: 8 ------ Last periodic sync time details ------Last successful sync completed at: Wed Oct 16 16:44:23 2024 UTC Current time: Wed Oct 16 16:46:34 2024 UTC Last successful sync completed '2 minutes 11 seconds' ago. ------ Last periodic sync time details end -------1 Show HA Info Of FMC 2 Execute Sybase DBPing 3 Show Arbiter Status 4 Check Peer Connectivity 5 Print Messages of AQ Task 6 Show FMC HA Operations History (ASC order) 7 Dump To File: FMC HA Operations History (ASC order) 8 Last Successful Periodic Sync Time (When it completed) 9 Print HA Status Messages 10 Compare active and standby device list 11 Check manager status of standby missing devices 12 Check critical PM processes details 13 Get Remote Stale Sync AQ Info 14 Help 0 Fxit Enter choice: 9 SYNC\_ACTIVE: 1 at /usr/local/sf/lib/perl/5.24.4/SF/Synchronize.pm line 494, <STDIN> line 5. Sybase state : at /usr/local/sf/lib/perl/5.24.4/SF/Synchronize.pm line 701. Sybase state : at /usr/local/sf/lib/perl/5.24.4/SF/Synchronize.pm line 801. Sync status : at /usr/local/sf/lib/perl/5.24.4/SF/Synchronize.pm line 802. ------ FMC HA status messages start ------Status: Healthy 1 Show HA Info Of FMC 2 Execute Sybase DBPing 3 Show Arbiter Status

4 Check Peer Connectivity

5 Print Messages of AQ Task 6 Show FMC HA Operations History (ASC order) 7 Dump To File: FMC HA Operations History (ASC order) 8 Last Successful Periodic Sync Time (When it completed) 9 Print HA Status Messages 10 Compare active and standby device list 11 Check manager status of standby missing devices 12 Check critical PM processes details 13 Get Remote Stale Sync AQ Info 14 Help 0 Exit Enter choice: 10 Fetching standby missing device information... Devices are in sync. 1 Show HA Info Of FMC 2 Execute Sybase DBPing 3 Show Arbiter Status 4 Check Peer Connectivity 5 Print Messages of AQ Task 6 Show FMC HA Operations History (ASC order) 7 Dump To File: FMC HA Operations History (ASC order) 8 Last Successful Periodic Sync Time (When it completed) 9 Print HA Status Messages 10 Compare active and standby device list 11 Check manager status of standby missing devices 12 Check critical PM processes details 13 Get Remote Stale Sync AQ Info 14 Help 0 Exit Enter choice: 0 Thank you

#### <#root>

FMC Standby

>

show version

------[ firepower ]------Model : Secure Firewall Management Center for VMware (66) Version 7.2.8 (Build 25) UUID : bb333216-xxxx-xxxx-c68c0c388b44 Rules update version : 2023-11-29-001-vrt LSP version : lsp-rel-20231129-1200 VDB version : 395

> expert

admin@firepower:~\$

sudo su

root@firepower:/Volume/home/admin#

ping xx.xx.18.101

PING xx.xx.18.101 (xx.xx.18.101) 56(84) bytes of data. 64 bytes from xx.xx.18.101: icmp\_seq=1 ttl=64 time=0.402 ms 64 bytes from xx.xx.18.101: icmp\_seq=2 ttl=64 time=0.482 ms 64 bytes from xx.xx.18.101: icmp\_seq=3 ttl=64 time=0.452 ms 64 bytes from xx.xx.18.101: icmp\_seq=4 ttl=64 time=0.490 ms 64 bytes from xx.xx.18.101: icmp\_seq=5 ttl=64 time=0.519 ms ^C --- xx.xx.18.101 ping statistics ---5 packets transmitted, 5 received, 0% packet loss, time 123ms rtt min/avg/max/mdev = 0.402/0.469/0.519/0.039 ms

root@firepower:/Volume/home/admin#

netstat -an | grep 8305

| tcp | 0 | 0 xx.xx.18.102:8305  | xx.xx.18.254:50373 | ESTABLISHED                 |    |
|-----|---|----------------------|--------------------|-----------------------------|----|
| tcp | 0 | 0 xx.xx.18.102:8305  | xx.xx.18.253:42083 | ESTABLISHED                 |    |
| tcp | 0 | 0 xx.xx.18.102:59439 | xx.xx.18.254:8305  | ESTABLISHED                 |    |
| tcp | 0 | 0 xx.xx.18.102:36751 | xx.xx.18.253:8305  | ESTABLISHED                 |    |
| tcp | 0 | 0 xx.xx.18.102:38239 | xx.xx.18.101:8305  | ESTABLISHED communication e | 25 |
| tcp | 0 | 0 xx.xx.18.102:42253 | xx.xx.18.101:8305  | ESTABLISHED communication e | 25 |

root@firepower:/Volume/home/admin#

root@firepower:/Volume/home/admin#

troubleshoot\_HADC.pl

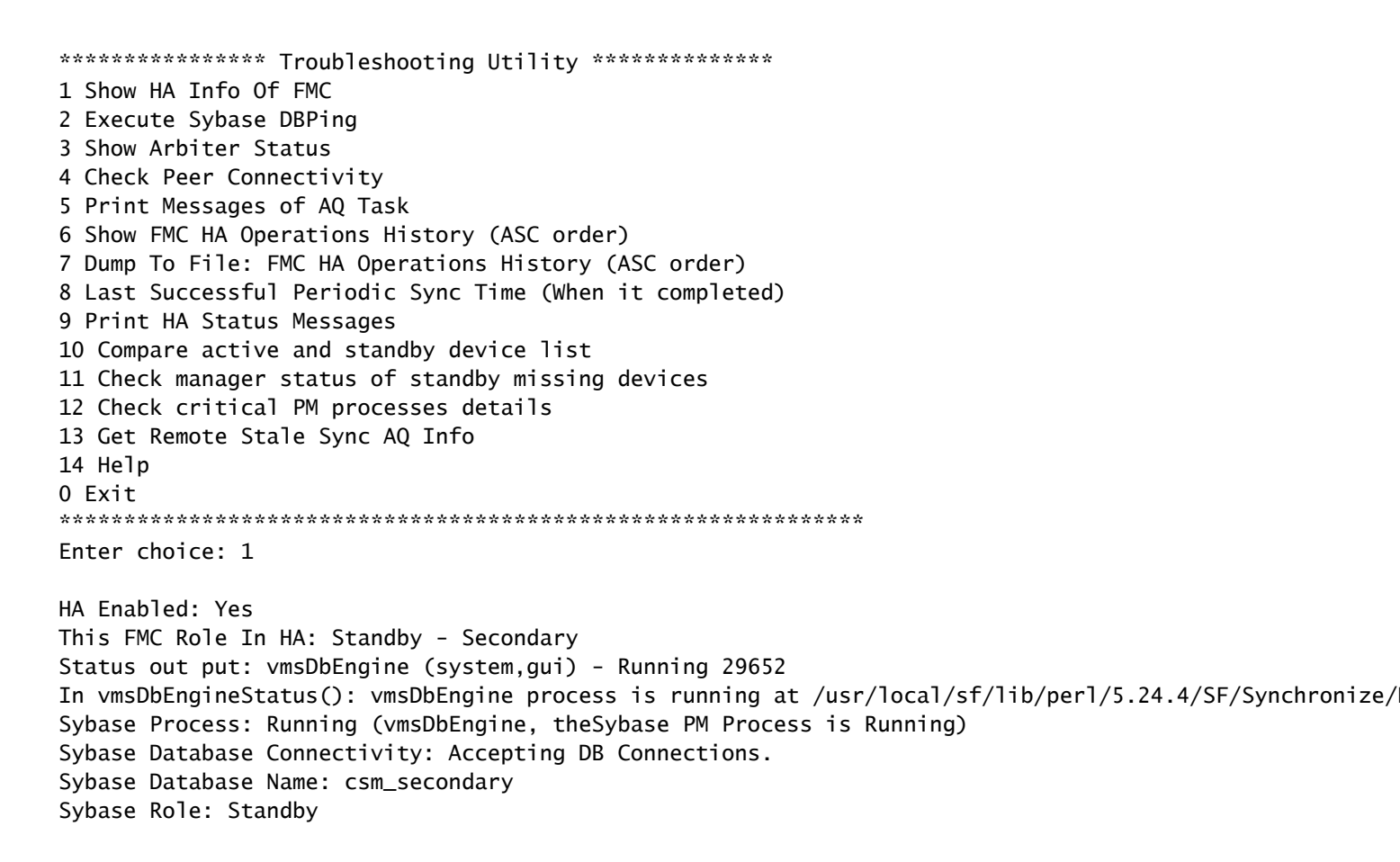

```
1 Show HA Info Of FMC
2 Execute Sybase DBPing
3 Show Arbiter Status
4 Check Peer Connectivity
5 Print Messages of AQ Task
6 Show FMC HA Operations History (ASC order)
7 Dump To File: FMC HA Operations History (ASC order)
8 Last Successful Periodic Sync Time (When it completed)
9 Print HA Status Messages
10 Compare active and standby device list
11 Check manager status of standby missing devices
12 Check critical PM processes details
13 Get Remote Stale Sync AQ Info
14 Help
0 Exit
Enter choice: 4
Peer UUID [Enter 'Return' For HA Peer(no UUID required)]:
Peer Is Connected
$VAR1 = {
         'vnet' => undef,
         'upgrade_version' => '',
         'uuid_gw' => '',
         'name' => 'xx.xx.18.101',
         'primary_mgr' => 1,
         'sw_version' => '7.2.8',
         'persistent' => 0,
         'model_number' => '66',
         'last_changed' => 1718045994,
         'reg_key' => '',
         'active' => 1,
         'reg_state' => 0,
         'model_id' => 'E',
         'vip' => '',
         'mgmt_mac_address' => '00:50:56:B3:E1:57',
         'vip_local' => '',
         'ip' => 'xx.xx.18.101',
         'priority' => 0,
         'uuid' => 'fc3e3572-xxxx-xxxx-39e0098c166c',
         'role' => 0,
         'ipv6' => undef
       };
****************** Troubleshooting Utility ****************
1 Show HA Info Of FMC
2 Execute Sybase DBPing
3 Show Arbiter Status
4 Check Peer Connectivity
5 Print Messages of AQ Task
6 Show FMC HA Operations History (ASC order)
7 Dump To File: FMC HA Operations History (ASC order)
8 Last Successful Periodic Sync Time (When it completed)
9 Print HA Status Messages
10 Compare active and standby device list
11 Check manager status of standby missing devices
12 Check critical PM processes details
13 Get Remote Stale Sync AQ Info
14 Help
0 Exit
```

Enter choice: 8 ------ Last periodic sync time details ------Last successful sync completed at: Wed Oct 16 16:46:06 2024 UTC Current time: Wed Oct 16 16:47:35 2024 UTC Last successful sync completed '1 minute 29 seconds' ago. ------ Last periodic sync time details end ------\*\*\*\*\*\*\*\*\*\*\*\*\*\*\*\*\*\*\*\*\* Troubleshooting Utility \*\*\*\*\*\*\*\*\*\*\*\*\*\*\*\* 1 Show HA Info Of FMC 2 Execute Sybase DBPing 3 Show Arbiter Status 4 Check Peer Connectivity 5 Print Messages of AQ Task 6 Show FMC HA Operations History (ASC order) 7 Dump To File: FMC HA Operations History (ASC order) 8 Last Successful Periodic Sync Time (When it completed) 9 Print HA Status Messages 10 Compare active and standby device list 11 Check manager status of standby missing devices 12 Check critical PM processes details 13 Get Remote Stale Sync AQ Info 14 Help 0 Exit Enter choice: 9 SYNC\_ACTIVE: 1 at /usr/local/sf/lib/perl/5.24.4/SF/Synchronize.pm line 494, <STDIN> line 5. Found running Synchronization task: Initializing at /usr/local/sf/lib/perl/5.24.4/SF/Transaction/HADC.p Sybase state : at /usr/local/sf/lib/perl/5.24.4/SF/Synchronize.pm line 701. Sybase state : at /usr/local/sf/lib/perl/5.24.4/SF/Synchronize.pm line 801. Sync status :Synchronization Task In-progress at /usr/local/sf/lib/per1/5.24.4/SF/Synchronize.pm line Found running Synchronization task: Initializing at /usr/local/sf/lib/perl/5.24.4/SF/Transaction/HADC.p ------ FMC HA status messages start ------Status: Synchronization Task In-progress ------ FMC HA status messages end ------1 Show HA Info Of FMC 2 Execute Sybase DBPing 3 Show Arbiter Status 4 Check Peer Connectivity 5 Print Messages of AQ Task 6 Show FMC HA Operations History (ASC order) 7 Dump To File: FMC HA Operations History (ASC order) 8 Last Successful Periodic Sync Time (When it completed) 9 Print HA Status Messages 10 Compare active and standby device list 11 Check manager status of standby missing devices 12 Check critical PM processes details 13 Get Remote Stale Sync AQ Info 14 Help 0 Exit Enter choice: 10

Fetching standby missing device information... Devices are in sync.

1 Show HA Info Of FMC 2 Execute Sybase DBPing 3 Show Arbiter Status 4 Check Peer Connectivity 5 Print Messages of AQ Task 6 Show FMC HA Operations History (ASC order) 7 Dump To File: FMC HA Operations History (ASC order) 8 Last Successful Periodic Sync Time (When it completed) 9 Print HA Status Messages 10 Compare active and standby device list 11 Check manager status of standby missing devices 12 Check critical PM processes details 13 Get Remote Stale Sync AQ Info 14 Help 0 Exit Enter choice: 0 Thank you

#### FMC-HA نم ققحتاا ىل ال FTD نم الصتالا

#### <#root>

>

show version

| [           | [ firepower ]                                                              |
|-------------|----------------------------------------------------------------------------|
| Model       | : Cisco Firepower Threat Defense for VMware (75) Version 7.2.4 (Build 165) |
| UUID        | : 7064913a-xxxx-xxxx-803aefd05d2c                                          |
| LSP version | : lsp-rel-20231129-1200                                                    |
| VDB version | : 395                                                                      |
|             |                                                                            |

>

ping system xx.xx.18.101

----- ping to FMC-Active PING xx.xx.18.101 (xx.xx.18.101) 56(84) bytes of data. 64 bytes from xx.xx.18.101: icmp\_seq=1 ttl=64 time=14.1 ms 64 bytes from xx.xx.18.101: icmp\_seq=2 ttl=64 time=27.8 ms 64 bytes from xx.xx.18.101: icmp\_seq=3 ttl=64 time=26.1 ms 64 bytes from xx.xx.18.101: icmp\_seq=6 ttl=64 time=55.7 ms 64 bytes from xx.xx.18.101: icmp\_seq=7 ttl=64 time=39.9 ms 64 bytes from xx.xx.18.101: icmp\_seq=8 ttl=64 time=38.9 ms AC --- xx.xx.18.101 ping statistics ---8 packets transmitted, 6 received, 25% packet loss, time 76ms rtt min/avg/max/mdev = 14.081/33.733/55.658/13.069 ms ping system xx.xx.18.102

------ ping to FMC-Active PING xx.xx.18.102 (xx.xx.18.102) 56(84) bytes of data. 64 bytes from xx.xx.18.102: icmp\_seq=1 ttl=64 time=23.9 ms 64 bytes from xx.xx.18.102: icmp\_seq=2 ttl=64 time=23.10 ms 64 bytes from xx.xx.18.102: icmp\_seq=3 ttl=64 time=0.425 ms 64 bytes from xx.xx.18.102: icmp\_seq=4 ttl=64 time=6.88 ms 64 bytes from xx.xx.18.102: icmp\_seq=5 ttl=64 time=10.5 ms 64 bytes from xx.xx.18.102: icmp\_seq=5 ttl=64 time=10.5 ms 70 --- xx.xx.18.102 ping statistics ---5 packets transmitted, 5 received, 0% packet loss, time 70ms rtt min/avg/max/mdev = 0.425/13.131/23.969/9.380 ms

>

show managers

| Туре            | : Manager                              |
|-----------------|----------------------------------------|
| Host            | : xx.xx.18.101                         |
| Display name    | : xx.xx.18.101                         |
| Version         | : 7.2.8 (Build 25)                     |
| Identifier      | : fc3e3572-xxxx-xxxx-xxxx-39e0098c166c |
| Registration    | : Completed                            |
| Management type | : Configuration and analytics          |
| Туре            | : Manager                              |
| Host            | : xx.xx.18.102                         |
| Display name    | : xx.xx.18.102                         |
| Version         | : 7.2.8 (Build 25)                     |
| Identifier      | : bb333216-xxxx-xxxx-xxxx-c68c0c388b44 |
| Registration    | : Completed                            |

: Configuration and analytics

```
>
```

sftunnel-status

Management type

```
SFTUNNEL Start Time: Mon Oct 14 21:29:16 2024
      Both IPv4 and IPv6 connectivity is supported
      Broadcast count = 17
      Reserved SSL connections: 0
      Management Interfaces: 2
      eth0 (control events) xx.xx.18.254,
      tap_nlp (control events) 169.254.1.2,fd00:0:0:1::2
****
= /var/sf/peers/bb333216-xxxx-xxxx-c68c0c388b44/sftunnel-key.pem
      Key File
      Cert File
                 = /var/sf/peers/bb333216-xxxx-xxxx-c68c0c388b44/sftunnel-cert.pem
      CA Cert
                = /var/sf/peers/bb333216-xxxx-xxxx-c68c0c388b44/cacert.pem
      Cipher used = TLS_AES_256_GCM_SHA384 (strength:256 bits)
      ChannelA Connected: Yes, Interface eth0
      Cipher used = TLS_AES_256_GCM_SHA384 (strength:256 bits)
      ChannelB Connected: Yes, Interface eth0
      Registration: Completed.
       IPv4 Connection to peer 'xx.xx.18.102' Start Time: Wed Oct 16 15:06:23 2024 UTC
      IPv4 Last outbound connection to peer 'xx.xx.18.102' via Primary ip/host 'xx.xx.18.102'
```

#### PEER INFO:

sw\_version 7.2.8

sw\_build 25 Using light registration Management Interfaces: 1 eth0 (control events) xx.xx.18.102, Peer channel Channel-A is valid type (CONTROL), using 'eth0', connected to 'xx.xx.18.102' via Peer channel Channel-B is valid type (EVENT), using 'eth0', connected to 'xx.xx.18.102' via 'x \*\*\*\* = /var/sf/peers/fc3e3572-xxxx-xxxx-39e0098c166c/sftunnel-key.pem Key File Cert File = /var/sf/peers/fc3e3572-xxxx-xxxx-39e0098c166c/sftunnel-cert.pem CA Cert = /var/sf/peers/fc3e3572-xxxx-xxxx-39e0098c166c/cacert.pem Cipher used = TLS\_AES\_256\_GCM\_SHA384 (strength:256 bits) ChannelA Connected: Yes, Interface eth0 Cipher used = TLS\_AES\_256\_GCM\_SHA384 (strength:256 bits) ChannelB Connected: Yes, Interface eth0 Registration: Completed. IPv4 Connection to peer 'xx.xx.18.101' Start Time: Mon Oct 14 21:29:15 2024 UTC PEER INFO: sw\_version 7.2.8 sw\_build 25 Using light registration Management Interfaces: 1 eth0 (control events) xx.xx.18.101, Peer channel Channel-A is valid type (CONTROL), using 'eth0', connected to 'xx.xx.18.101' via Peer channel Channel-B is valid type (EVENT), using 'eth0', connected to 'xx.xx.18.101' via 'x \*\*\*\*\* \*\*RPC STATUS\*\*\*\*xx.xx.18.101\*\*\*\*\*\*\*\*\*\*\* 'name' => 'xx.xx.18.101', 'last\_changed' => 'Mon Jun 10 18:59:54 2024', 'uuid\_gw' => '' 'ip' => 'xx.xx.18.101', 'ipv6' => 'IPv6 is not configured for management', 'active' => 1, 'uuid' => 'fc3e3572-xxxx-xxxx-39e0098c166c' \*\*RPC STATUS\*\*\*\*xx.xx.18.102\*\*\*\*\*\*\*\*\*\*\*\* 'name' => 'xx.xx.18.102', 'last\_changed' => 'Wed Oct 9 07:00:11 2024', 'uuid\_gw' => '', 'ip' => 'xx.xx.18.102', 'ipv6' => 'IPv6 is not configured for management', 'active' => 1, 'uuid' => 'bb333216-xxxx-xxxx-c68c0c388b44' Check routes: No peers to check

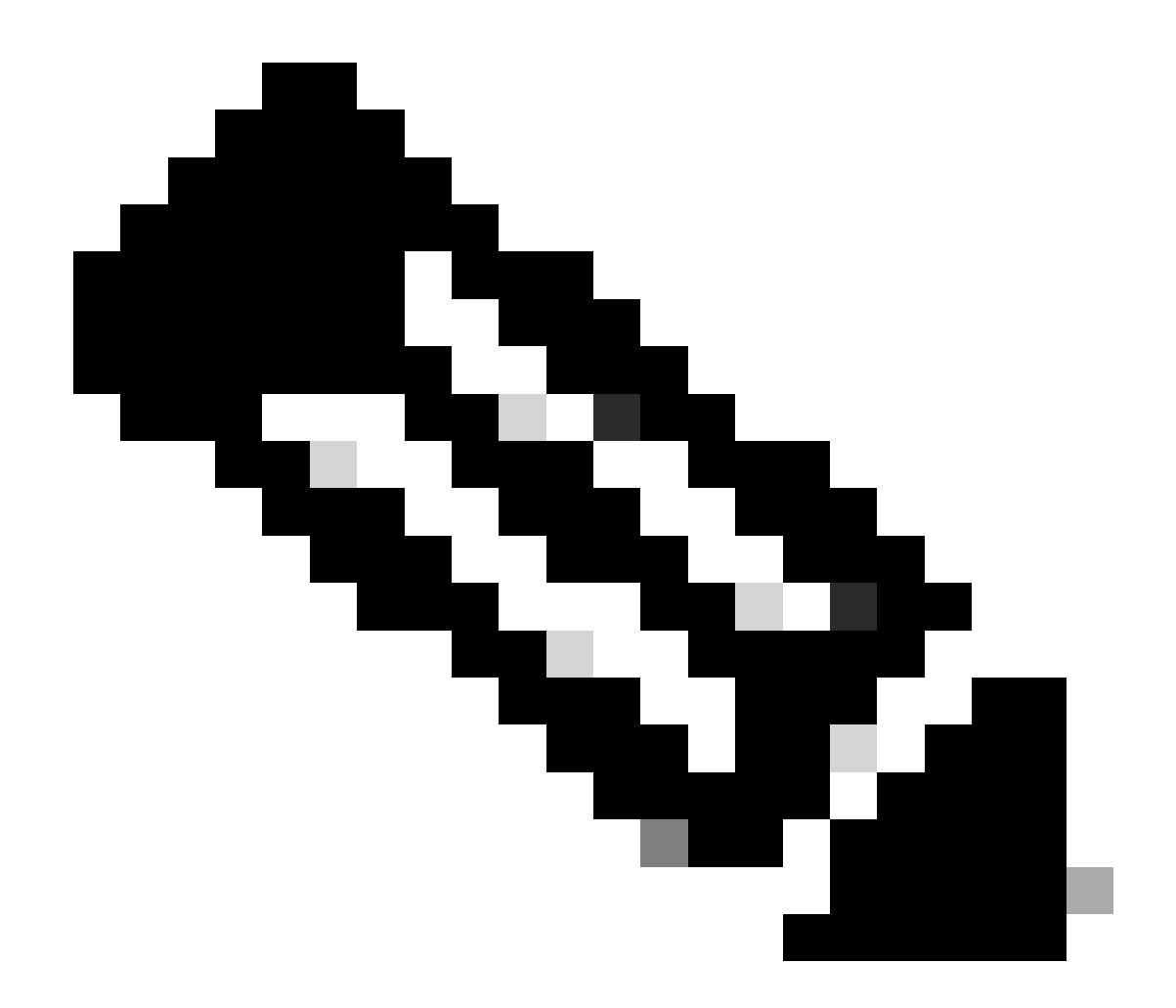

(FMC)، ةرادإلا يف مكحتلا تادحو ىدحإب ةصاخلا قفنلا تامولعم دقف ةلاح يف :ةظحالم، رطخلل ريدملاب لاصتالا ضرعت ىلإ كلذ ريشي دق

<#root>

FTD root level troubleshoot

> expert

admin@firepower:~\$

sudo su

root@firepower:/home/admin#

netstat -an | grep 8305

| tcp | 0 | 0 xx.xx.18.254:8305  | xx.xx.18.102:59439 | ESTABLISHED | communication es |
|-----|---|----------------------|--------------------|-------------|------------------|
| tcp | 0 | 0 xx.xx.18.254:49205 | xx.xx.18.101:8305  | ESTABLISHED | communication es |
| tcp | 0 | 0 xx.xx.18.254:50373 | xx.xx.18.102:8305  | ESTABLISHED | communication es |
| tcp | 0 | 0 xx.xx.18.254:53875 | xx.xx.18.101:8305  | ESTABLISHED | communication es |

root@firepower:/home/admin#

cat /ngfw/var/log/action\_queue.log | less

Oct 16 15:06:50 firepower ActionQueueScrape.pl[4166]: Waiting for light registration to complete on dev erl/5.24.4/SF/PeerManager/RegistrationCL.pm line 1805.

Oct 16 15:06:50 firepower ActionQueueScrape.p][4166]: Found Registered peer with name xx.xx.18.102 (bb3 Oct 16 15:06:50 firepower ActionQueueScrape.p][4166]: Found peer with name xx.xx.18.102 - update DB at Oct 16 15:06:50 firepower ActionQueueScrape.p][4166]: Found Registered peer with name xx.xx.18.101 (fc3

ةمجرتاا مذه لوح

تمجرت Cisco تايان تايانق تال نم قعومجم مادختساب دنتسمل اذه Cisco تمجرت ملاعل العامي عيمج يف نيم دختسمل لمعد يوتحم ميدقت لقيرشبل و امك ققيقد نوكت نل قيل قمجرت لضفاً نأ قظعالم يجرُي .قصاخل امهتغلب Cisco ياخت .فرتحم مجرتم اممدقي يتل القيفارت عال قمجرت اعم ل احل اوه يل إ أم اد عوجرل اب يصوُتو تامجرت الاذة ققد نع اهتي لوئسم Systems الما يا إ أم الا عنه يل الان الانتيام الال الانتيال الانت الما